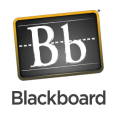

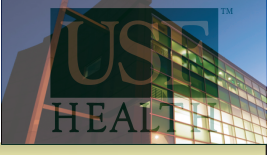

## **6**. From the Role drop-down list, indicate the user's role in the course.

|                             | RS                    |                                                             |
|-----------------------------|-----------------------|-------------------------------------------------------------|
| Enter one or mor<br>search. | e Usernames. Separate | multiple Usernames with commas. Click Browse                |
| 🛨 Username                  | rjmathew              | Browse                                                      |
| Role                        | Student 🗸             |                                                             |
| Enrollment                  | Instructor            |                                                             |
| Availability                | Course Builder        |                                                             |
| SUBMIT                      | Grader                |                                                             |
|                             | to complete th        | e enrollment.                                               |
| CK Submit                   |                       | Cancel <b>Submi</b>                                         |
| ck Submit                   | ple Usernames with co | Cancel <b>Submi</b><br>mmas. Click <b>Browse</b> to search. |

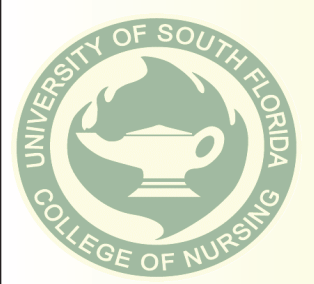